# The Commonwealth of Kentucky Kentucky Level of Care System

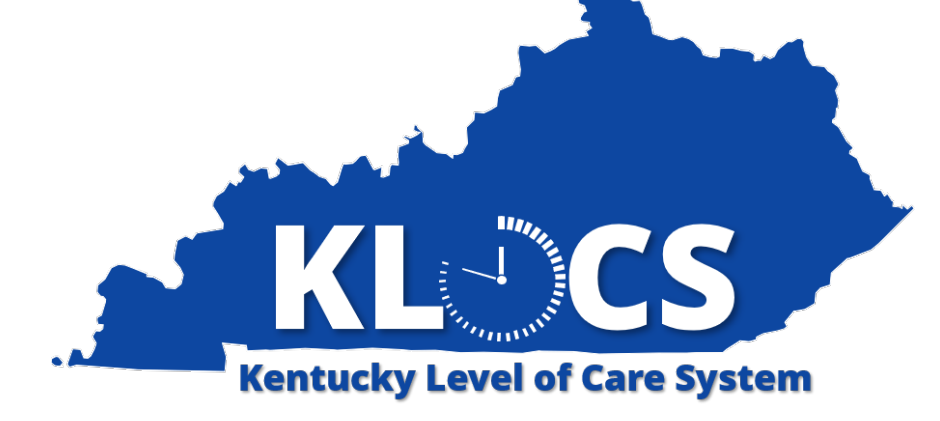

## Medicaid Renewal Report for KLOCS Providers

Last Updated: May 18, 2023

#### Introduction

This document provides step-by-step guidance and screenshots for how nursing facility providers, Program of All-Inclusive Care for the Elderly (PACE) providers, and intermediate care facility providers generate the Medicaid Renewal Report in KLOCS.

#### Table of Contents

| Medicaid Renewal Report | .3 |
|-------------------------|----|
|-------------------------|----|

### **Medicaid Renewal Report**

The Medicaid Renewal Report allows nursing facilities, PACE providers, and intermediate care facilities to generate a report of Medicaid Eligible Individuals who are due for Medicaid Renewals within a selected date range. This enables providers to proactively track upcoming Renewals and begin planning for Renewals by notifying the resident's family or representative, assisting the resident with the renewal, or completing the renewal on the resident's behalf.

| a 🗛                                             | 8                       | C               | D                | F              | F | 6                     | н                      |        |
|-------------------------------------------------|-------------------------|-----------------|------------------|----------------|---|-----------------------|------------------------|--------|
|                                                 | 5                       | C C             | 0                |                |   | 0                     |                        |        |
| A M DOG                                         |                         |                 |                  |                |   |                       |                        |        |
| 1 ALLER AND AND AND AND AND AND AND AND AND AND |                         |                 |                  |                |   |                       |                        |        |
|                                                 | AL DEDODT               |                 |                  |                |   |                       |                        |        |
| 3 KLOCS MEDICAID RENEW                          | VAL REPORT              |                 |                  |                |   |                       |                        |        |
|                                                 |                         |                 |                  |                |   |                       |                        |        |
| 5 FROM WEAR, 2003                               | FROM MONTH F. I.        | TO ME 4 D. 2022 | TO MONTH . March |                |   |                       |                        |        |
| 7 FROM TEAR: 2023                               | FROM MONTH: February    | 10 TEAR: 2023   | TO MONTH : March |                |   |                       |                        |        |
|                                                 |                         |                 |                  |                |   |                       |                        |        |
| 8                                               |                         |                 |                  |                |   |                       |                        |        |
| 9                                               |                         |                 |                  |                |   |                       |                        |        |
| 10 PROVIDER ORGANIZATION                        |                         |                 |                  | MA CASE NUMBER |   | INDIVIDUAL FIRST NAME | INDIVIDUAL MIDDLE NAME | INDIVI |
| 11                                              |                         |                 |                  |                |   |                       |                        |        |
| 12                                              |                         |                 |                  |                |   |                       |                        |        |
| 13                                              |                         |                 |                  |                |   |                       |                        |        |
| 14                                              |                         |                 | _                |                |   |                       |                        |        |
| 15                                              |                         |                 |                  |                |   |                       |                        |        |
| 16                                              |                         |                 |                  | RAN            |   |                       |                        |        |
| 17                                              |                         |                 |                  |                |   |                       |                        |        |
| 18                                              |                         |                 | <b></b>          |                |   |                       |                        |        |
| 20                                              |                         |                 |                  |                |   |                       |                        |        |
| 21                                              |                         |                 |                  |                |   |                       |                        |        |
| 22                                              |                         |                 |                  |                |   |                       |                        |        |
| 23                                              |                         |                 |                  |                |   |                       |                        |        |
| 24                                              |                         |                 |                  |                |   |                       |                        |        |
| 25                                              |                         |                 |                  |                |   |                       |                        |        |
| 26                                              |                         |                 |                  |                |   |                       |                        |        |
| 27                                              |                         |                 |                  |                |   |                       |                        |        |
| 28                                              |                         |                 |                  |                |   |                       |                        |        |
| Logic KLOCSN                                    | MedicaidRenewal Summary | /Tab 🕂          |                  | :<br>:         |   |                       |                        | •      |

Criteria found within the report includes:

| Medicaid Renewal Report                  |                                                      |  |  |  |  |  |
|------------------------------------------|------------------------------------------------------|--|--|--|--|--|
| Data Element                             | Description                                          |  |  |  |  |  |
| Provider Organization                    | Name of the Provider Organization                    |  |  |  |  |  |
| Provider ID                              | Provider ID                                          |  |  |  |  |  |
| Individual ID                            | Individual ID of the person due for Medicaid Renewal |  |  |  |  |  |
| Social Security Number (SSN)             | SSN of the person due for Medicaid Renewal           |  |  |  |  |  |
| Medicaid (MA) Case Number                | MA Case Number associated with the Individual        |  |  |  |  |  |
| Medicaid ID                              | Medicaid ID associated with the Individual           |  |  |  |  |  |
| Individual First Name                    | First name of the Individual                         |  |  |  |  |  |
| Individual Middle Name                   | Middle Name of the Individual                        |  |  |  |  |  |
| Date of Birth (DOB)                      | Individual's DOB                                     |  |  |  |  |  |
| LTC Program                              | Displays the LTC Program                             |  |  |  |  |  |
| LOC Start Date                           | Start Date for the LOC                               |  |  |  |  |  |
| NF Resident Medicaid<br>Termination Date | The Individual's Medicaid termination date           |  |  |  |  |  |
| <b>Residing Facility Organization</b>    | Name of the residing facility organization           |  |  |  |  |  |

### Providers should follow the steps below to generate the Medicaid Renewal Report:

1. On the **Dashboard** screen, under the *Quick Links* section on the left navigation panel, click **View Reports** to navigate to the **Reports** screen.

|                                  |                   |                          |                     |                     |                      | ٨           |
|----------------------------------|-------------------|--------------------------|---------------------|---------------------|----------------------|-------------|
| Dashboard                        |                   |                          |                     |                     |                      |             |
| Time Travel Date: 02/07/20       | 23                |                          |                     |                     | Change Time          | Travel Da   |
| Quick Links                      | Unread Announc    | ements - Click View      | Announcements' unde | r Quick Links.      |                      |             |
| Start New Application            | м                 | y Tasks Group Task       | 3                   | Task Type M         | /Tasks Grou          | ap Tasks    |
| Message Center 🕢                 | Tasks             | 0 0                      |                     |                     |                      |             |
| View Announcements 1             | Assigned          | 0                        |                     |                     |                      |             |
| View.Appointments                | ODP               | 0 0                      | 12.                 |                     |                      |             |
| LOC Management                   | Tasks             |                          |                     |                     | Searc                | h Tasks     |
| View.Reports<br>Manage Discharge | Select Queue:     | Vy Tasks 💙               | Filter Co           | lumns: 13- Selected | ~                    | Filter      |
| Other Links                      | Tack Name         | a Aor                    | Action              | Provider #          | Individual Name      | Progra      |
| Member View                      | No task           | s available for this que | ue                  | Provider P          | indiring dai realine | riogra      |
| EAQ<br>MAR Forms                 | 4                 |                          |                     |                     |                      | ,           |
| Policy Documents                 | View History      | Mark As New              | Mark As Closed      |                     |                      |             |
| CHES Website                     |                   | 0                        |                     |                     |                      |             |
| Page Help                        | Applications      |                          |                     |                     |                      |             |
| Get #                            | Date Initiated    | App #                    | Individual Name     | Application Status  | Action               |             |
| ADOBE' READER                    | 02/06/2023        | 215268040                | PARR SALLY          | CMHC Review         | Withdraw             |             |
|                                  | 02/06/2023        | 215268042                | WALKER, AMELIA      | CMHC Review         | Withdraw             |             |
|                                  | Today's Appointe  | nentr                    |                     |                     |                      | -           |
|                                  | Today's Appointin | iens                     | Filter              | olumos 7-Selected   | ~ 1                  | Filter      |
|                                  |                   |                          |                     | **Bek               | w mentioned tim      | e is in EST |
|                                  |                   |                          |                     |                     |                      |             |
|                                  | Start Time End    | Time App #               | Appointment Categor | y Appointment Gro   | up Status            | Action      |

2. On the **Reports** screen, click **Medicaid Renewal Report** to navigate to the **Medicaid Renewal Report** screen.

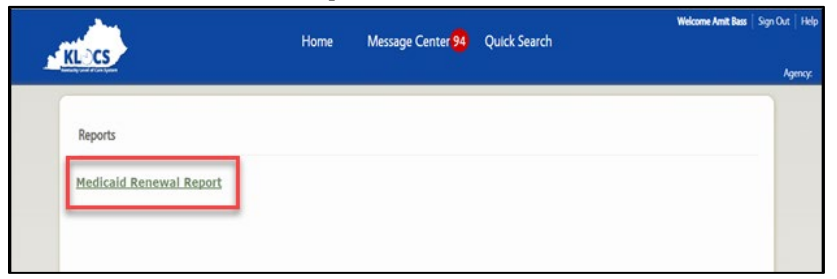

- 3. For *Start Date* enter the **appropriate start date**.
- 4. For *End Date* enter the **appropriate end date**.

|                                                                                                    | Home     | Message Center 93 | Quick Search  | Welcome And B | ma   Sign Ch.4 |
|----------------------------------------------------------------------------------------------------|----------|-------------------|---------------|---------------|----------------|
| and the second second se |          |                   |               |               | ^              |
| Medicald Renewal Report                                                                                                    |          |                   |               | *=Required    | field          |
| From Month/Year*                                                                                                    | Feb 2023 | 10                | To Month/Year | Mar2023       |                |
|                                                                                                    | -        |                   |               |               |                |
|                                                                                                    |          |                   |               |               |                |
| 4 Back                                                                                                    |          |                   | Reset         | View Report   |                |
|                                                                                                    |          |                   |               | -             |                |
|                                                                                                    |          |                   |               |               |                |

5. Click **View Report** to generate the Medicaid Renewal Report.